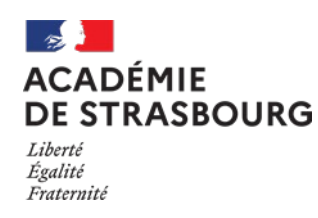

*Guide assistant de prévention, directeur, chef d'établissement et chef des services* 

TABLE DES MATIÈRES

| 1 | Objectifs                            | 2  |
|---|--------------------------------------|----|
| 2 | Périmètre                            | 2  |
| 3 | Accès à l'application                | 2  |
| 4 | Fonctionnalités détaillées           | 3  |
|   | 4.1 Liste des signalements           | 3  |
|   | 4.2 Formulaire de saisie du registre | 4  |
| 5 | Profils concernés                    | 7  |
| 6 | Editions                             | 9  |
| 7 | ' Statistiques                       | 10 |
| 8 | Assistance                           | 10 |
| 9 | Annexe                               | 11 |
|   |                                      |    |

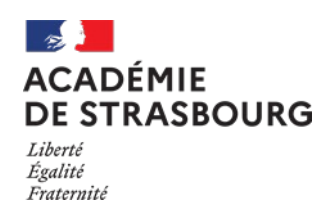

Guide assistant de prévention, directeur, chef d'établissement et chef des services

### 1 Objectifs

Application permettant aux personnels de chaque établissement scolaire public et des services académiques de saisir le registre de santé et de sécurité au travail de l'établissement ou des services académiques.

### 2 Périmètre

Sont concernés les personnels de l'éducation nationale des établissements publics du 1<sup>er</sup> et du 2nd degré, des CIO et des services académiques. Les personnels et les usagers ne disposant pas d'une adresse académique saisiront le signalement sur le registre papier. Ils accéderont alors en priorité au registre de leur établissement ou service d'affectation. Ils auront également la possibilité de saisir le registre de santé et de sécurité au travail d'un autre établissement ou service.

### 3 Accès à l'application

L'authentification pour accéder à l'application se fait via le portail ARENA, par identifiant et mot de passe :

|       | accédez à vos applications                                                                      |
|-------|-------------------------------------------------------------------------------------------------|
|       | Authentification                                                                                |
|       | Identifiant                                                                                     |
|       | Mot de Passe ou Passcode OTP                                                                    |
|       | Valider                                                                                         |
|       |                                                                                                 |
|       | Martin Je ne connais pas mon identifiant                                                        |
|       | Si jai perdu mon mot de passe                                                                   |
|       | Je souhaite modifier mon mot de passe                                                           |
|       |                                                                                                 |
| - STO | Message important - Alerte Virus informatique III                                               |
| 1 h m | Ne sécondez seo eux monocono qui demondent le mot de noceo le NUMEN eu de eliquez eux un lien   |
|       | Ne repondez pas aux messages qui demandent le mot de passe, le NOMEN ou de cliquer sur un lien. |
|       | Plus onnos sur ranaque en cours                                                                 |

Rectorat de Strasbourg – Division des Systèmes d'Information

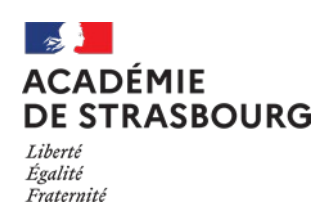

Guide assistant de prévention, directeur, chef d'établissement et chef des services

Une fois connecté au portail applicatif ARENA, le lien d'accès est disponible sous les rubriques suivantes :

**Gestion des personnels – Applications locales de gestion des personnels** 

|                                        | ARENA - Accédez à vos applications        |                                                    | Gérer mes favoris Déconnexion<br>Dernière connexion le 16/11/2020 à 07:48 |
|----------------------------------------|-------------------------------------------|----------------------------------------------------|---------------------------------------------------------------------------|
|                                        | Gestion des déplacements temporaires (DT) | I-Prof Assistant Carrière                          |                                                                           |
| Recherche                              | Gestion de la formation continue (GAIA)   | Mon Portail Agent                                  |                                                                           |
| Q                                      |                                           |                                                    |                                                                           |
| Scolarité du 1er degré                 | SIRHEN                                    | Services RH                                        |                                                                           |
| Scolarité du 2nd degré                 |                                           |                                                    |                                                                           |
| Examens et concours                    | Elections professionnelles                |                                                    |                                                                           |
| Gestion des personnels                 | The second second second second           |                                                    |                                                                           |
| Gestion de la Paie                     |                                           |                                                    |                                                                           |
| Administration financière et comptable | Registre SST                              |                                                    |                                                                           |
| Enquêtes et Pilotage                   |                                           |                                                    |                                                                           |
| Formation et Ressources                |                                           | © © MEN 2010 - <u>Contact</u> v.2.1.1 - 06/10/2016 |                                                                           |
| Intranet, Référentiels et Outils       |                                           |                                                    |                                                                           |
| Support et Assistance                  |                                           |                                                    |                                                                           |

### 4 Fonctionnalités détaillées

#### 4.1 Liste des signalements

|                              | Registre santé et sécurité au travail                                         |            |                                                 |                                        |                                      |  |  |  |  |  |  |
|------------------------------|-------------------------------------------------------------------------------|------------|-------------------------------------------------|----------------------------------------|--------------------------------------|--|--|--|--|--|--|
| connecté (Profil             |                                                                               |            |                                                 |                                        |                                      |  |  |  |  |  |  |
| Signalements Assistance Aide |                                                                               |            |                                                 |                                        |                                      |  |  |  |  |  |  |
| Liste d                      | Liste des signalements <sup>(2)</sup> (Rechercher) [Effectuer un signalement] |            |                                                 |                                        |                                      |  |  |  |  |  |  |
| Page : 🚺                     |                                                                               |            |                                                 |                                        | 7 signalement(s) trouvé(s)           |  |  |  |  |  |  |
|                              | N°<br>signalement                                                             | Date<br>▲▼ | Etablissement                                   | Agent                                  | Statut                               |  |  |  |  |  |  |
| $\mathcal{P}$                | 8                                                                             | 16/11/2020 | 0679999E SDEN DU BAS-RHIN STRASBOURG            |                                        | Transmis au responsable hiérarchique |  |  |  |  |  |  |
| $\sim$                       | 7                                                                             | 25/09/2020 | 0670134G RECT ACADEMIE DE STRASBOURG STRASBOURG |                                        | Transmis au responsable hiérarchique |  |  |  |  |  |  |
| $\sim$                       | 6                                                                             | 18/09/2020 | 0670134G RECT ACADEMIE DE STRASBOURG STRASBOURG |                                        | Traité                               |  |  |  |  |  |  |
| $\sim$                       | 5                                                                             | 18/09/2020 | 0670134G RECT ACADEMIE DE STRASBOURG STRASBOURG |                                        | Transmis au responsable hiérarchique |  |  |  |  |  |  |
| I P                          | 4                                                                             | 12/02/2020 | 0670134G RECT ACADEMIE DE STRASBOURG STRASBOURG |                                        | En attente                           |  |  |  |  |  |  |
| I 2                          | 3                                                                             | 12/02/2020 | 0670134G RECT ACADEMIE DE STRASBOURG STRASBOURG | VECT ACADEMIE DE STRASBOURG STRASBOURG |                                      |  |  |  |  |  |  |
| I P                          | 2                                                                             | 04/11/2020 | 0670134G RECT ACADEMIE DE STRASBOURG STRASBOURG |                                        | En attente                           |  |  |  |  |  |  |

Liste des signalements auxquels vous avez accès en fonction de vos droits. Possibilité de rechercher des signalements et de les exporter au format excel.

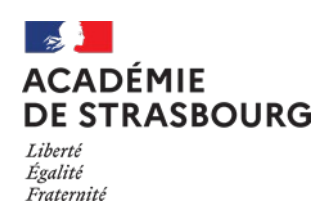

Guide assistant de prévention, directeur, chef d'établissement et chef des services

#### 4.2 Formulaire de saisie du registre :

| Nouveau signalemen               | t 🛛                                                  |                                 |
|----------------------------------|------------------------------------------------------|---------------------------------|
| Enregistrer                      |                                                      | Statut signalement : En attente |
| Signalement                      |                                                      |                                 |
| Etablissemen                     | t: 0670134G - RECT ACADEMIE DE STRASBOURG STRASBOURG | v                               |
| Nom de l'agen                    |                                                      | Date signalement :              |
|                                  | reuilles saisir votre commentaire ici                |                                 |
| Exposé de la situatio            | n:                                                   |                                 |
|                                  |                                                      |                                 |
| Pièces jointes                   |                                                      | Nom du document                 |
| Aucune pièce jointe              |                                                      |                                 |
| Fichier: Parcourir Aucun fichier | sélectionné. (imite 150Mo) Ajouter fichier           |                                 |
| A Réponse                        |                                                      |                                 |
| Assistant de<br>ou directe       | prévention<br>ur d'école :                           | Date :                          |
|                                  | 2                                                    |                                 |
| Réponse et ob                    | servations :                                         |                                 |
|                                  |                                                      | 4                               |
| Responsable hid                  | irarchique :                                         | Date :                          |
|                                  |                                                      |                                 |
| Ob                               | servations :                                         |                                 |
|                                  |                                                      |                                 |
| CHS                              | 4                                                    | Date :                          |
| Ob                               | servations -                                         |                                 |
|                                  |                                                      |                                 |
|                                  |                                                      | 4                               |
|                                  |                                                      |                                 |
| Classement 1 : organi            | sation du travail                                    | <b>v</b>                        |
| Classement 2 : horain            | es                                                   | v                               |
| Classement 3 : install:          | ations sportives                                     | ×                               |

1) Le personnel se connecte et accède par défaut à son établissement d'affectation, il peut choisir un autre établissement s'il exerce sur plusieurs sites. L'agent saisit le signalement et la date, il a la possibilité de joindre un fichier (document ou image). L'identité de la personne connectée, le lieu concerné et l'heure sont enregistrés automatiquement. On entend par personnel de l'éducation nationale toute personne ayant une adresse de ac-strasbourg.fr. message électronique messagerie en Un est automatiquement envoyé à l'assistant de prévention. La personne a la possibilité de modifier son signalement tant que l'assistant de prévention n'a pas accusé réception.

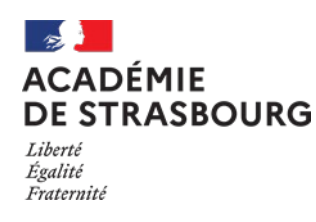

*Guide assistant de prévention, directeur, chef d'établissement et chef des services* 

2) L'assistant de prévention d'un EPLE ou d'un service ou d'un CIO ou le directeur d'école (pour le premier degré) reçoit un message électronique indiquant qu'un agent a saisi le registre. Il doit accuser réception du signalement en modifiant le statut, un message électronique sera envoyé automatiquement à l'agent qui a effectué le signalement. Celui-ci n'est alors plus modifiable par l'agent.

L'assistant de prévention d'un EPLE peut apporter des observations éventuelles et transmet le signalement au chef d'établissement (2<sup>nd</sup> degré).

L'assistant de prévention d'un service peut apporter des observations éventuelles et transmet le signalement au responsable des services académiques.

L'assistant de prévention d'un CIO peut apporter des observations éventuelles et transmet le signalement au directeur de CIO.

Le directeur (1<sup>er</sup> degré) peut apporter des observations éventuelles et transmet à l'assistant de prévention de circonscription/IEN de circonscription (1<sup>er</sup> degré). Dans tous les cas, un mail est envoyé à l'agent.

L'assistant de prévention classe le signalement suivant un ou plusieurs dangers (maximum 3) :

Humain

- faits élèves au sein de la classe
- faits élèves à l'extérieur de la classe
- rapports entre collègues
- rapports avec la hiérarchie
- relations avec les parents
- relations avec d'autres publics

Organisationnel

- organisation du travail
- diffusion de l'information
- horaires
- emploi du temps
- gestion des salles
- surveillance

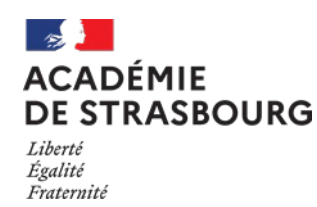

Guide assistant de prévention, directeur, chef d'établissement et chef des services

- Technique
  - aspects matériels relevant de la collectivité territoriale
  - installations sportives
  - sécurité des machines
  - voies de circulation
  - équipement de travail
  - ambiance thermique

Lorsque l'assistant de prévention apporte une réponse au signalement, il doit modifier le statut en le positionnant sur "Transmis au responsable hiérarchique" dans la liste déroulante.

AP EPLE -> observations éventuelles et transmet à -> chef d'établissement AP Service -> observations éventuelles et transmet à -> Responsable du service AP CIO -> observations éventuelles et transmet à -> Directeur CIO Directeur 1D -> observations éventuelles et transmet à -> AP circonscription et IEN

3) Le chef d'établissement (2<sup>nd</sup> degré), l'assistant de prévention de circonscription/IEN circonscription (1<sup>er</sup> degré) ou le responsable de service académique répond : un message électronique est envoyé à l'agent.
 Il doit modifier le statut du signalement en le positionnant sur "Traité" dans la liste déroulante.

Le CHSCT prend connaissance des signalements et y apporte d'éventuelles observations : message électronique envoyé à l'agent.

NB: mail directeur d'école ou chef d'établissement : ce.0680000A@acstrasbourg.fr

Les rubriques de classification peuvent être saisies par les niveaux 2 à 4

Relance : L'assistant de prévention reçoit une relance au bout de 15 jours s'il n'a pas accusé réception. Au bout de 21 jours un mail est envoyé au chef d'établissement avec copie au conseiller de prévention départemental. Ce nombre de jours est paramétrable.

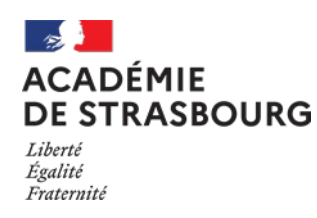

*Guide assistant de prévention, directeur, chef d'établissement et chef des services* 

### 5 Profils concernés

#### Services académiques

| Niveau | Nom du profil RSST                   | Constitution                                                     | Qui désigne dans<br>l'application |
|--------|--------------------------------------|------------------------------------------------------------------|-----------------------------------|
| 1      | Agent de l'établissement             |                                                                  | Automatique                       |
| 2      | Assistant de prévention              | СРА                                                              | СРА                               |
| 3      | Responsable de service<br>académique | Secrétaire général du rectorat<br>Secrétaires généraux des DSDEN | CPA<br>CPD67 et CPD68             |
| 4      | СТЅ                                  | Président du CHSCTA<br>Présidents des CHSCTD 67 et 68            | CPA<br>CPD67 et CPD68             |

### Établissements du 2<sup>d</sup> degré et CIO

| Niveau | Nom du profil RSST                       | Constitution                                          | Qui désigne dans<br>l'application |  |  |  |  |  |  |
|--------|------------------------------------------|-------------------------------------------------------|-----------------------------------|--|--|--|--|--|--|
| 1      | Agent de l'établissement                 |                                                       | Automatique                       |  |  |  |  |  |  |
| 2      | Assistant de prévention                  | AP de l'établissement                                 | Chef d'établissement              |  |  |  |  |  |  |
| 3      | Chef d'établissement<br>Directeur de CIO | +CSAIO pour tous les CIO                              | Automatique                       |  |  |  |  |  |  |
| 4      | СНЅСТ                                    | Président du CHSCTA<br>Présidents des CHSCTD 67 et 68 | CPA<br>CPD 67 et CPD68            |  |  |  |  |  |  |

#### Établissements du 1er degré

| Niveau | Nom du profil RSST                         | Constitution                                         | Qui désigne dans<br>l'application |  |  |  |  |  |  |
|--------|--------------------------------------------|------------------------------------------------------|-----------------------------------|--|--|--|--|--|--|
| 1      | Agent de l'établissement                   |                                                      | Automatique                       |  |  |  |  |  |  |
| 2      | Directeur d'école                          |                                                      | Automatique                       |  |  |  |  |  |  |
| 3      | Assistant de prévention de circonscription | AP circonscription<br>IEN                            | CPD 67 et CPD68                   |  |  |  |  |  |  |
| 4      | СНЅСТ                                      | Président du CHSCTA<br>Présidents du CHSCTD 67 et 68 | CPA<br>CPD 67 et CPD68            |  |  |  |  |  |  |

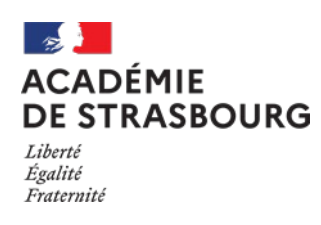

*Guide assistant de prévention, directeur, chef d'établissement et chef des services* 

#### Profils de consultation

| Niveau | Nom du profil RSST | Constitution                                                      | Qui désigne dans<br>l'application |  |  |  |  |  |
|--------|--------------------|-------------------------------------------------------------------|-----------------------------------|--|--|--|--|--|
| -      | Consultation       | Membres du CHSCTA<br>Membres du CHSCTD 67<br>Membres du CHSCTD 68 | CPA<br>CPD67<br>CPD68             |  |  |  |  |  |
| -      | Administrateur     | CPA, CPD                                                          | -                                 |  |  |  |  |  |

#### Module d'affectation d'un utilisateur à la mission d'assistant de prévention

Il est disponible sur Arena, dans la rubrique « Gestion des personnels » -> Applications locales de gestion des personnels ».

La procédure d'affectation est décrite en annexe.

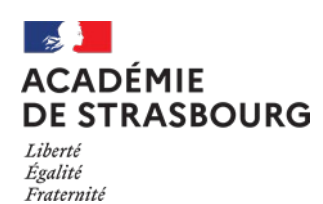

*Guide assistant de prévention, directeur, chef d'établissement et chef des services* 

### 6 Editions

|                |          |               |            |      | Registre santé et sécurité au travail |
|----------------|----------|---------------|------------|------|---------------------------------------|
|                |          |               |            |      | : connecté (Profil : ADMIN) Quitter   |
| Signalements   | Edition  | Statistiques  | Assistance | Aide |                                       |
| Synthèse c     | les sigr | alements      |            |      |                                       |
| Critères de re | cherche  |               |            |      |                                       |
| r              |          | Date début :  | 01/01/2020 |      | Date fin : 17/11/2020                 |
|                |          | Département : | 067 ~      |      |                                       |
| Imprimer Ef    | facer    |               |            |      |                                       |

Saisir une date de début et une date de fin et sélectionner un numéro de département.

- Registre santé et sécurité au travail

17/11/2020

Suivi des signalements Département: 067 - Période du 01/01/2020 au 17/11/2020

|         | Humain                                                   |         |                                                |                  |       |                               |       |                               |       |                               | Organisationnel |                               |        |            |             |            |                |             |                |                |                     |       | Technique |        |        |       |       |       |             |       |            |       |           | 1                   |                    |               |         |        |         |      |      |       |       |       |      |  |  |
|---------|----------------------------------------------------------|---------|------------------------------------------------|------------------|-------|-------------------------------|-------|-------------------------------|-------|-------------------------------|-----------------|-------------------------------|--------|------------|-------------|------------|----------------|-------------|----------------|----------------|---------------------|-------|-----------|--------|--------|-------|-------|-------|-------------|-------|------------|-------|-----------|---------------------|--------------------|---------------|---------|--------|---------|------|------|-------|-------|-------|------|--|--|
|         |                                                          |         |                                                |                  | relat | tions                         |       |                               |       |                               |                 |                               |        |            |             |            |                |             | asp<br>mate    | ects<br>ériels |                     |       |           |        |        |       |       |       |             |       |            |       |           |                     |                    |               |         |        |         |      |      |       |       |       |      |  |  |
|         | faits élèves faits élèves ra<br>au sein de à l'extérieur |         | s élèves faits élèves<br>sein de à l'extérieur |                  |       | faits élèves<br>à l'extérieur |       | faits élèves<br>à l'extérieur |       | faits élèves<br>à l'extérieur |                 | faits élèves<br>à l'extérieur |        | rapp<br>en | orts<br>tre | rap<br>ave | ports<br>ec la | rela<br>ave | tions<br>c les | av<br>ďau      | vec<br>utres        | organ | isation   | diffus | ion de |       |       | emp   | loi du      | gesti | on des     |       |           | relevative la collo | ant de<br>ectivité | install       | ations  | sécuri | ité des | voie | s de | équip | ement | ambia | ance |  |  |
|         | la (                                                     | classe  | de la                                          | classe collègues |       | hiérarchie                    |       | parents                       |       | publics                       |                 | du t                          | ravail | l'infor    | mation      | hora       | aires          | ter         | temps          |                | salles surveillance |       | territ    | oriale | sport  | tives | mach  | nines | circulation |       | de travail |       | thermique |                     |                    |               |         |        |         |      |      |       |       |       |      |  |  |
|         | nb                                                       | nb      | nb                                             | nb               | nb    | nb                            | nb    | nb                            | nb    | nb                            | nb              | nb                            | nb     | nb         | nb          | nb         | nb             | nb          | nb             | nb             | nb                  | nb    | nb        | nb     | nb     | nb    | nb    | nb    | nb          | nb    | nb         | nb    | nb        | nb                  | nb                 | nb            | Total   |        |         |      |      |       |       |       |      |  |  |
|         | sign                                                     | . étab. | sign.                                          | étab.            | sign. | étab.                         | sign. | étab.                         | sign. | étab.                         | sign.           | étab.                         | sign.  | étab.      | sign.       | étab.      | sign.          | étab.       | sign.          | étab.          | sign.               | étab. | sign.     | étab.  | sign.  | étab. | sign. | étab. | sign.       | étab. | sign.      | étab. | sign.     | étab.               | sign.              | étab.         | sign.   | %      |         |      |      |       |       |       |      |  |  |
|         |                                                          |         |                                                |                  |       |                               |       |                               |       |                               |                 |                               |        |            |             |            |                |             |                |                |                     |       |           |        |        |       |       |       |             |       |            |       |           |                     |                    |               |         |        |         |      |      |       |       |       |      |  |  |
| REP     |                                                          |         |                                                |                  |       |                               |       |                               |       |                               |                 |                               |        |            |             |            |                |             |                |                |                     |       |           |        |        |       |       |       |             |       |            |       |           |                     |                    |               |         | 1      |         |      |      |       |       |       |      |  |  |
| REP+    |                                                          |         |                                                |                  |       |                               |       |                               |       |                               |                 |                               |        |            |             |            |                |             |                |                |                     |       |           |        |        |       |       |       |             |       |            |       |           |                     |                    |               |         | i i    |         |      |      |       |       |       |      |  |  |
| Total   |                                                          |         |                                                |                  |       |                               |       |                               |       |                               |                 |                               |        |            |             |            |                |             |                |                |                     |       |           |        |        |       |       |       |             |       |            |       |           |                     |                    |               |         |        |         |      |      |       |       |       |      |  |  |
| %       |                                                          |         |                                                |                  |       |                               |       |                               |       |                               |                 |                               |        |            |             |            |                |             |                |                |                     |       |           |        |        |       |       |       |             |       |            |       |           |                     |                    |               | ( ) ( ) | 1      |         |      |      |       |       |       |      |  |  |
|         |                                                          |         |                                                |                  |       |                               |       |                               |       |                               |                 |                               |        |            |             |            |                |             |                |                |                     |       |           |        |        |       |       |       |             |       |            |       |           |                     |                    |               |         |        |         |      |      |       |       |       |      |  |  |
| Ecole   |                                                          |         |                                                |                  |       |                               |       |                               |       |                               |                 |                               |        |            |             |            |                |             |                |                |                     |       |           |        |        |       |       |       |             |       |            |       |           |                     |                    |               |         |        |         |      |      |       |       |       |      |  |  |
| Collège |                                                          |         |                                                |                  |       |                               |       |                               |       |                               |                 |                               |        |            |             |            |                |             |                |                |                     |       |           |        |        |       |       |       |             |       |            |       |           |                     |                    |               | ( )     | 1      |         |      |      |       |       |       |      |  |  |
| Lycée   |                                                          |         |                                                |                  |       |                               |       |                               |       |                               |                 |                               |        |            |             |            |                |             |                |                |                     |       |           |        |        |       |       |       |             |       |            |       |           |                     |                    |               |         | 1      |         |      |      |       |       |       |      |  |  |
| LP      |                                                          |         |                                                |                  |       |                               |       |                               |       |                               |                 |                               |        |            |             |            |                |             |                |                |                     |       |           |        |        |       |       |       |             |       |            |       |           |                     |                    |               |         |        |         |      |      |       |       |       |      |  |  |
| EREA    |                                                          |         |                                                |                  |       |                               |       |                               |       |                               |                 |                               |        |            |             |            |                |             |                |                |                     |       |           |        |        |       |       |       |             |       |            |       |           |                     |                    |               |         |        |         |      |      |       |       |       |      |  |  |
| SADM    |                                                          |         |                                                |                  |       |                               |       |                               |       |                               | 1               | 1                             | 1      | 1          |             |            |                |             |                |                |                     |       | 1         | 1      |        |       | 1     | 1     | 1           | 1     |            |       | 1         | 1                   |                    |               | 4       | 100.00 |         |      |      |       |       |       |      |  |  |
| Total   |                                                          |         |                                                |                  |       |                               |       |                               |       |                               | 1               | 1                             | 1      | 1          | 1           | 1          |                | 1           |                |                |                     |       | 1         | 1      |        |       | 1     | 1     | 1           | 1     |            |       | 1         | 1                   |                    |               | 4       | 100.00 |         |      |      |       |       |       |      |  |  |
|         | -                                                        | -       | -                                              |                  |       |                               |       |                               |       |                               | 40.07           | 40.07                         | 40.07  | 40.07      |             |            |                |             |                |                |                     |       | 40.07     | 40.07  |        |       | 40.07 | 40.07 | 40.07       | 40.07 |            |       | 40.07     | 40.07               |                    | $\rightarrow$ | _       |        |         |      |      |       |       |       |      |  |  |

Répartition par domaine

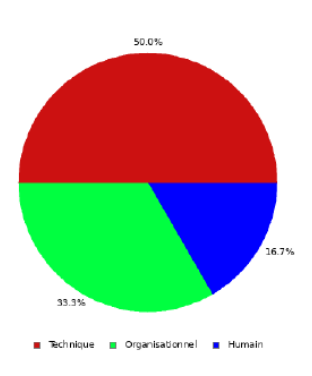

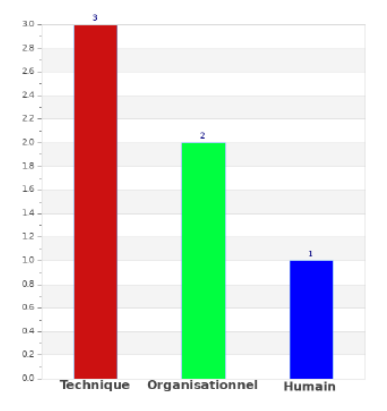

Page 1/1

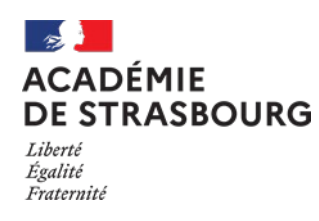

Guide assistant de prévention, directeur, chef d'établissement et chef des services

### 7 Statistiques

Statistiques de connexions à l'application

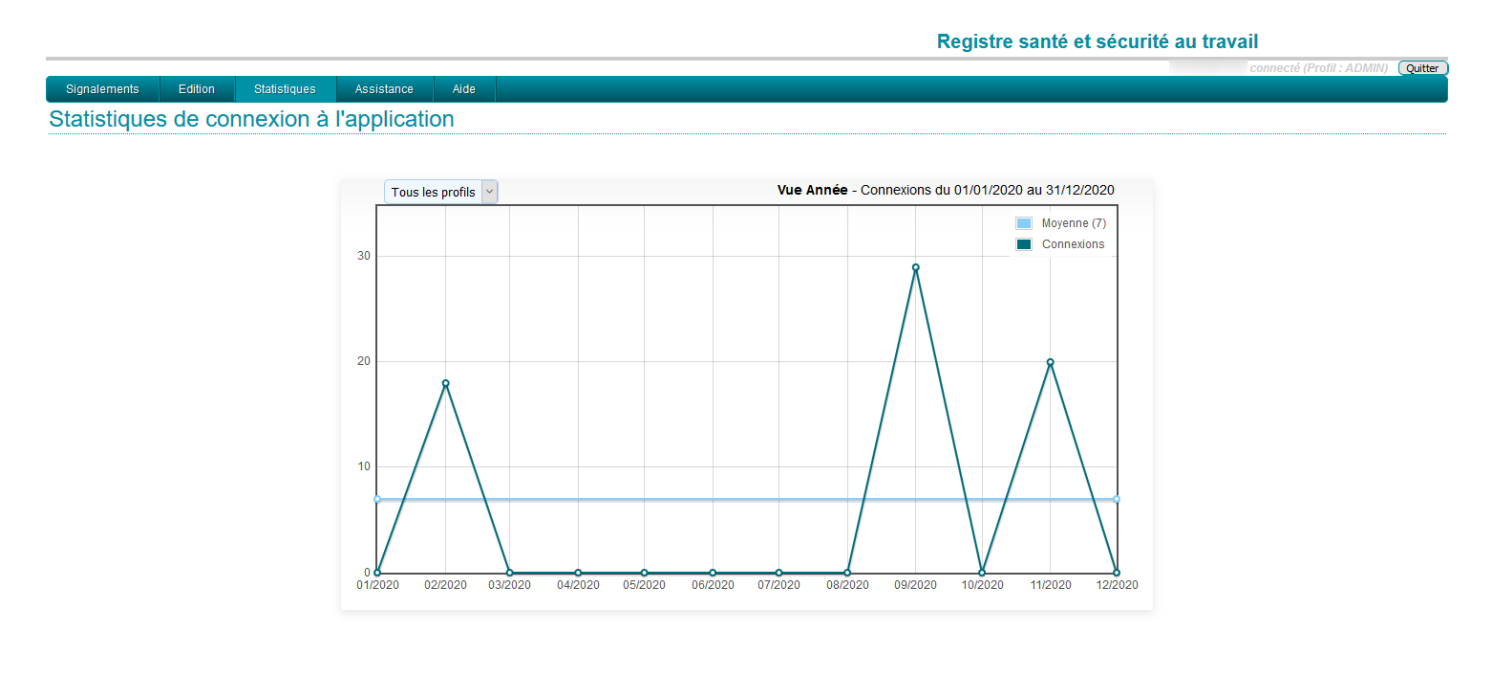

### 8 Assistance

En cas de difficulté technique, vous pouvez créer un dossier d'assistance, en vous connectant à ARENA. Dans la rubrique « Support et Assistance », cliquer sur « CIRrUS », puis saisir le mot clé RSST pour effectuer une demande d'amélioration ou signaler un incident inhabituel :

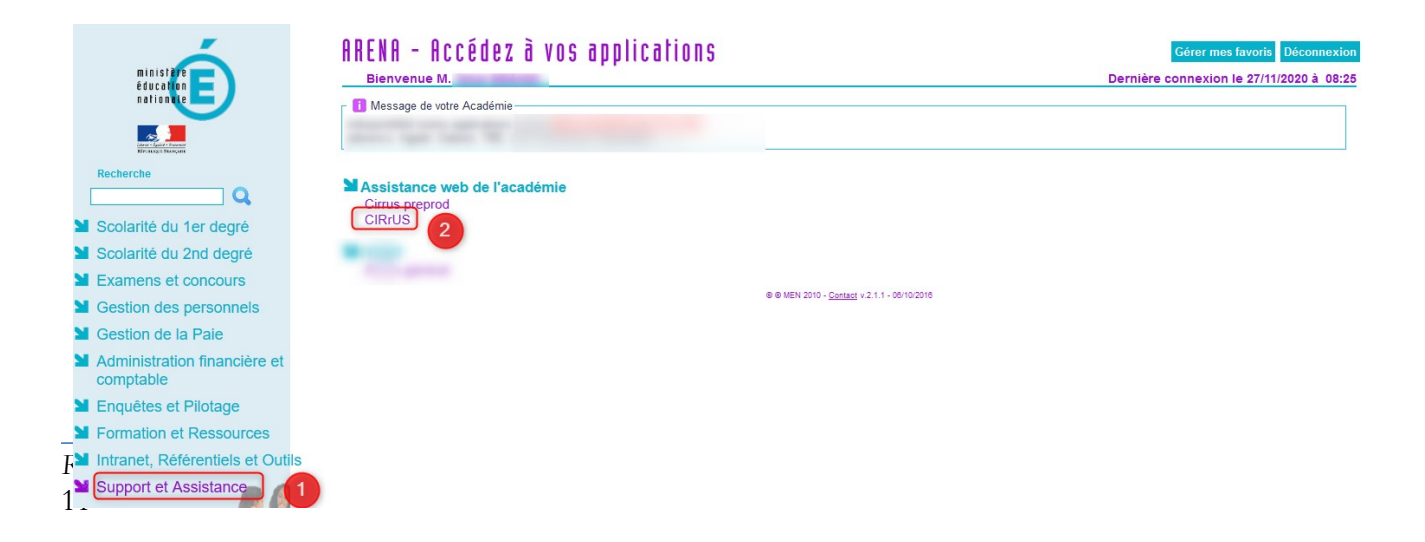

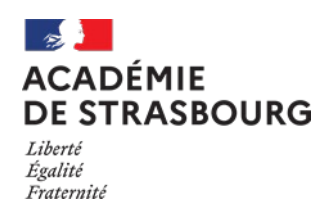

*Guide assistant de prévention, directeur, chef d'établissement et chef des services* 

### 9 Annexe

Cliquer sur « Ajouter » :

| académe                                    | Gestion Des Identités                                                                                  |   |
|--------------------------------------------|----------------------------------------------------------------------------------------------------|---|
| Responsable d'établi                       | ssement Se déconnec                                                                                    | e |
| Gestion                                    | Missions de personnes en établissement                                                                 |   |
| Missions                                   | Ajouter 🔏 1                                                                                            |   |
| ècole acau                                 | Afficher 50 💙 éléments Rechercher :                                                                    |   |
| li <b>mie de strasbour</b> t, collège acat | Affichage de l'élement 0 à 0 sur 0 éléments Premier Précédent Suivant Dernier                          |   |
|                                            | Etablissement 🔺 Identifiant 🔷 Nom Prénom 🔶 Mission 🔶 Début 🔶 Fin 🔶                                     |   |
|                                            | Aucun élément à afficher Affichage de l'élement 0 à 0 sur 0 éléments Premier Précédent Suivant Dernier | ) |

Sélectionner un établissement ou une circonscription, la mission « Assistant de prévention », l'utilisateur qui sera affecté à cette mission, la date de début et la date de fin :

|                             |           | Création d'u | ın enreg | jistrement |                   |                 |          |
|-----------------------------|-----------|--------------|----------|------------|-------------------|-----------------|----------|
| C Saisissez                 |           |              |          |            |                   |                 |          |
| Etablissement d'affectation | STRASBO   | URG CEDEX    | - IEN S  | TRASBOUR   | (G +              | 2               | Ŧ        |
| Mission                     | Assistant | t de préven  | tion de  | circonscri | ption 🗸  3        |                 |          |
| Utilisateur                 |           | -            |          |            | 4                 | •               |          |
| Date de début de la mission | 18 🗸      | mars         | ~        | 2021       | <b>E</b> 5        |                 |          |
| Date de fin de la mission   | 18 🗸      | mars         | ~        | 2022       | <b>E</b> 6        |                 |          |
| Annuler 🦛                   |           | (            | 7 Va     | lider 🗸 🚺  | Valider et nouvea | au 🗸 Valider et | copier 🗸 |

L'utilisateur est affecté à la mission d'agent de prévention :

| académe                                     | Gestion Des Identités                                                                                                    |  |  |  |  |  |  |
|---------------------------------------------|----------------------------------------------------------------------------------------------------|--|--|--|--|--|--|
| 🖗 Responsable d'établissement Se déconnecte |                                                                                                    |  |  |  |  |  |  |
| Gestion                                     | Missions de personnes en établissement                                                                                          |  |  |  |  |  |  |
| Missions                                    | Ajouter 🖌                                                                                                    |  |  |  |  |  |  |
| école acar                                  | Afficher 50 V éléments Rechercher :<br>Affichage de l'élément 1 à 1 sur 1 éléments Premier Précédent 1 Suivant Demier           |  |  |  |  |  |  |
| académia                                    | Etablissement · Identifiant • Nom • Mission • Début • Fin •                                                                     |  |  |  |  |  |  |
| F                                           | - STRASBOURG CEDEX - Assistant de prévention 18/03/2021 18/03/2022 Modifier Supprimer LEN STRASBOURG + PRIVE de circonscription |  |  |  |  |  |  |
| Le sires org aca<br>stres                   | Affichage de l'élement 1 à 1 sur 1 éléments Premier Précédent 1 Suivant Dernier                                                 |  |  |  |  |  |  |